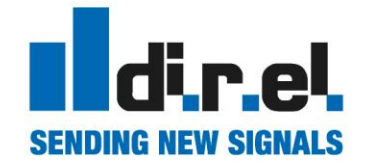

# **AIRGATE** CONNECTING THINGS

ARCS2

Manuale utente

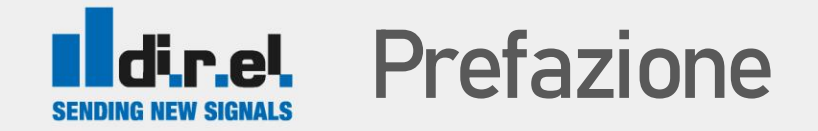

- 1. La soluzione ARCS2 di AIRGATE/DIREL è una soluzione software che consente l'accesso remoto ai Robot Universal Robots via VNC.
- 2. ARCS2 è una soluzione facile che consente una connessione sicura e protetta al robot permettendo l'accesso sia da rete locale Wired o Wireless, sia da remoto tramite una soluzione VPN come Secomea.
- 3. ARCS2 consente anche di accedere al Robot via SSH e copiare i programmi del robot su una chiavetta USB

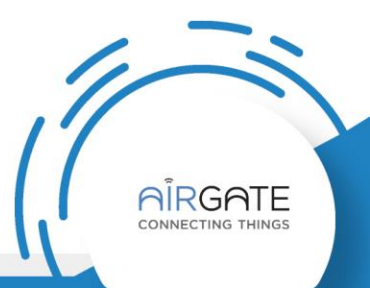

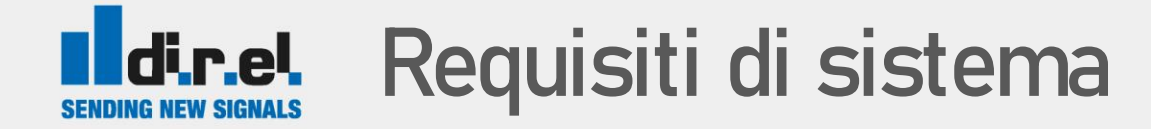

1. Universal Robots firmware v. 3.10 o più aggiornato (fornito sulla chiavetta USB in dotazione)

2. Robot LAN connection

3. CB-series 3.9 o più aggiornato / E-series 5.3 più aggiornato

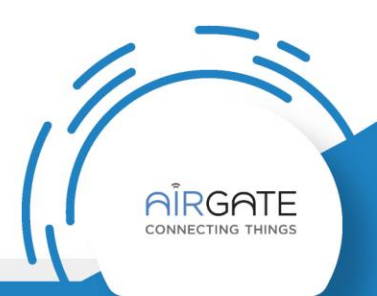

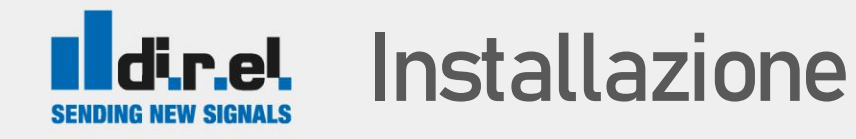

- Utilizzare la chiavetta Airgate fornita in dotazione che contiene già il software per il robot
  - potete scaricare il software anche dal sito <u>https://gate-manager.it/app\_notes\_airgate.html</u>
  - Assicurarsi che il robot sia connesso alla rete locale (LAN).
- 2. Premendo il pulsante nell'angolo superiore destro dell'interfaccia del robot, viene visualizzato un indirizzo IP
  - se è impostato 0.0.0.0, significa che il robot non è ancora connesso in LAN, impostare un indirizzo IP secondo le indicazioni dell'amministratore di sistema se connesso alla rete aziendale e/o alla configurazione del router VPN

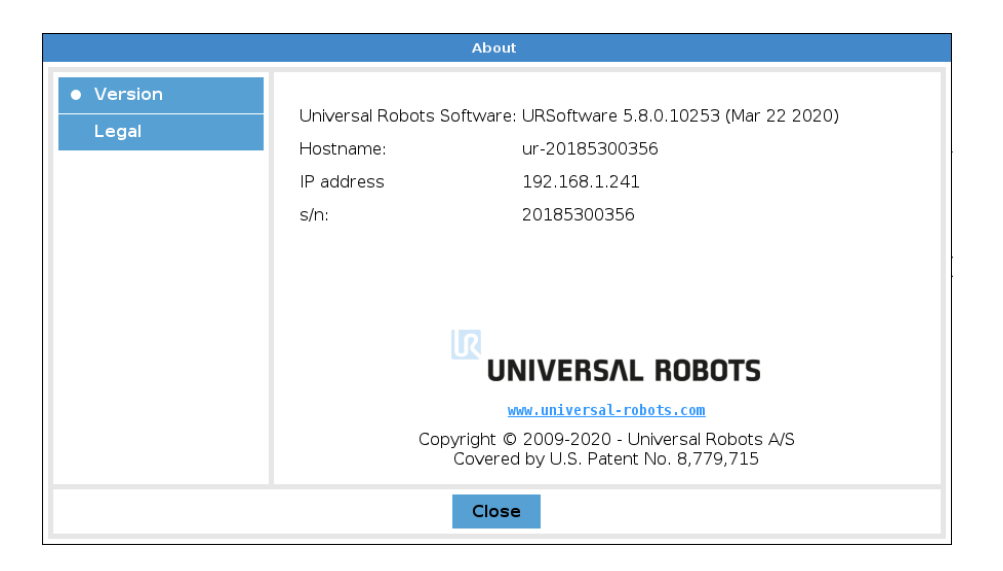

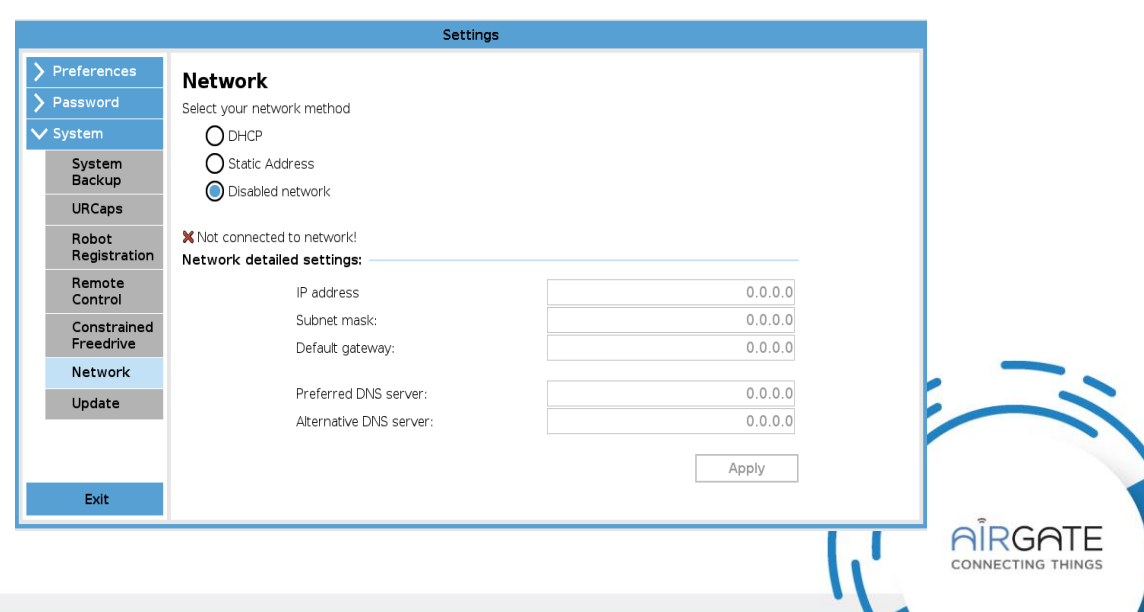

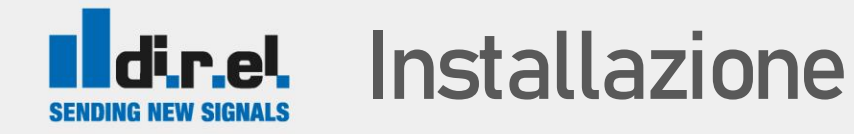

- Inserire la chiavetta USB nel robot e installare il software URCap dal menu Settings ->System-> URCaps menu.
- 2. Premere il pulsante "+" e scegliere il file con eARCS2xxxx.urpcap sulla chiavetta USB.
- 3. Riavviare il robot premendo Restart button

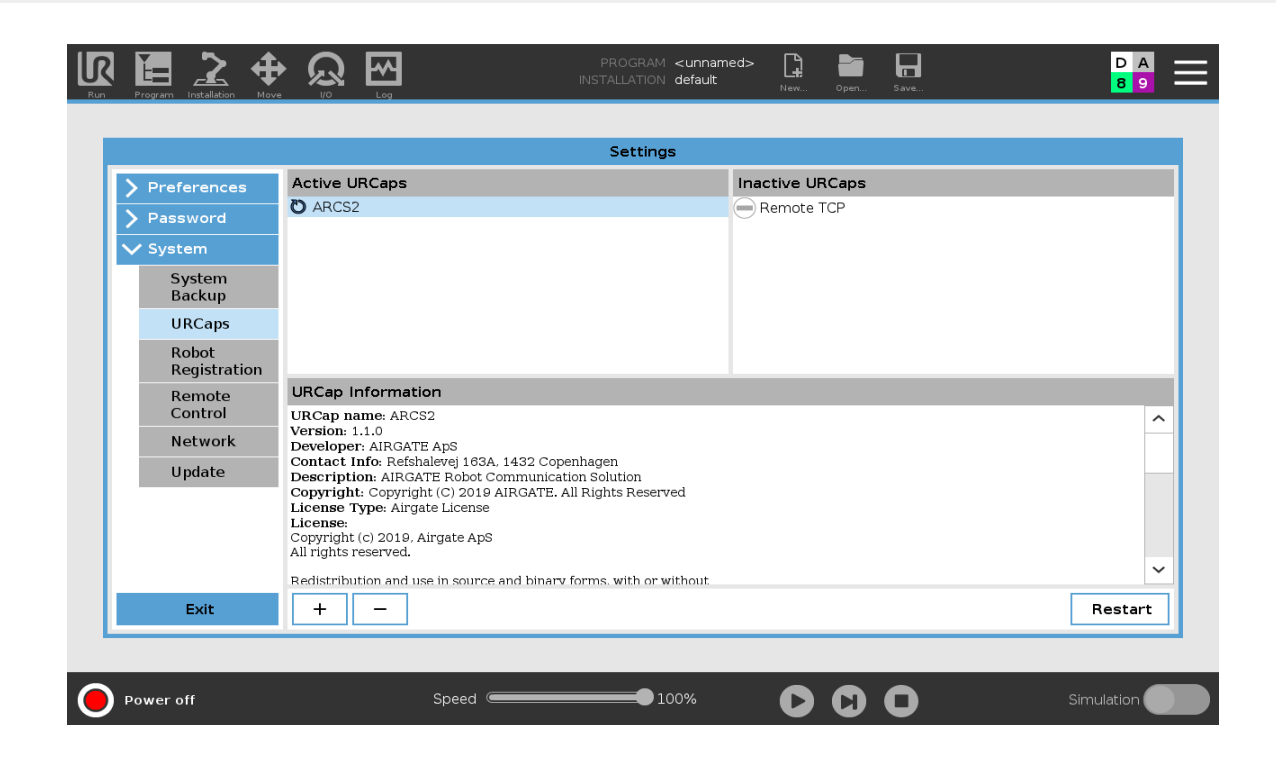

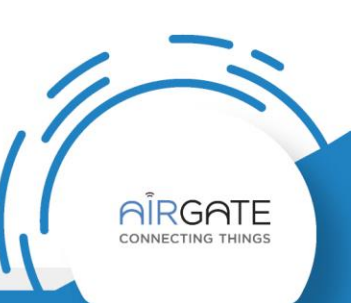

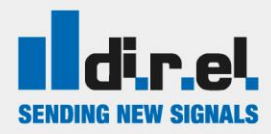

### Impostazioni di sistema

- Dopo aver avviato ARCS2 per la prima volta, vi verrà chiesta la chiave di licenza composta da 16-character license key che dovreste avete ricevuto al momento dell'ordine, come mostrato in figura 2.
- 2. La chiave dovrà essere inserita solo la prima volta e funzionerà soltanto per il Robot per cui è stata generata

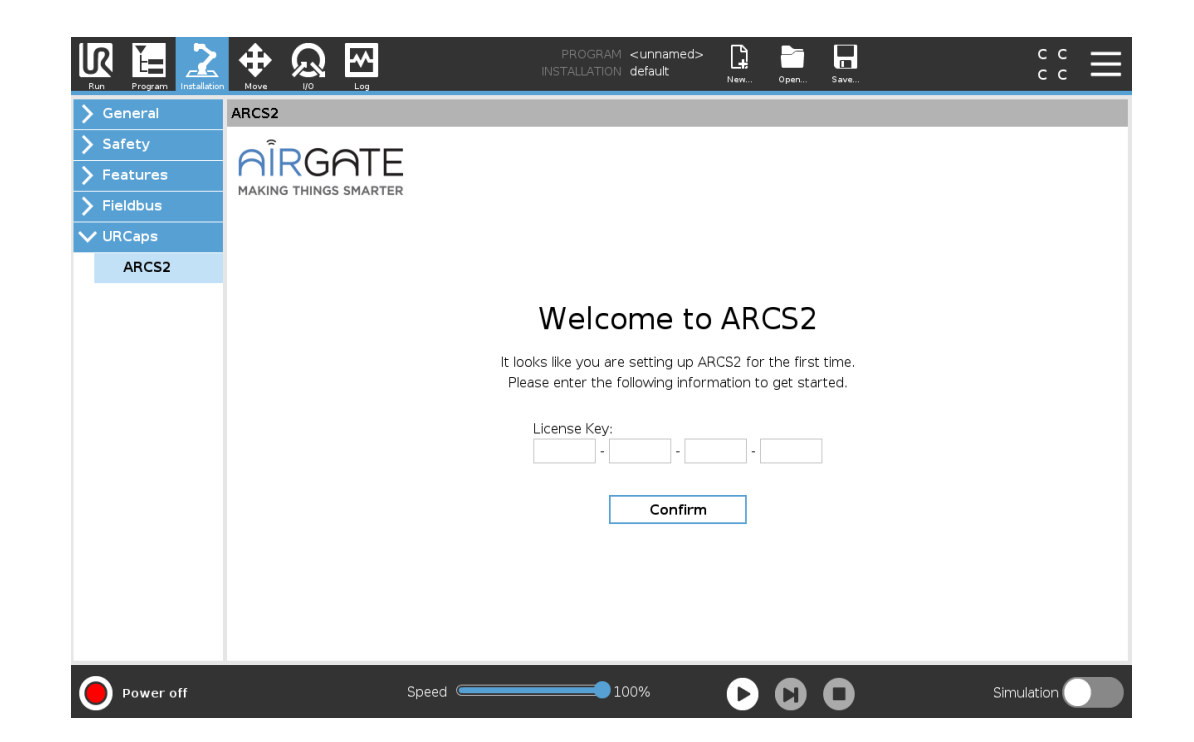

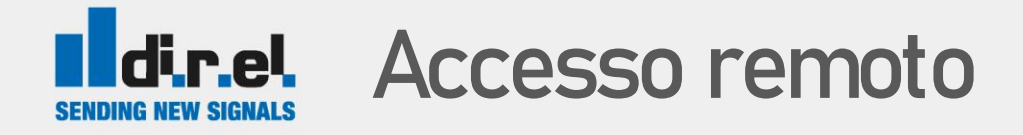

- 1. Cliccare su Remote Access per abilitare o disabilitare l'accesso via VNC e tramite SSH.
- 2. Come configurazione di default, VNC richiede SSH tunnel mode (encrypted & secure)
  - abilitando la casella Enable unencrypted VNC port permetterà di utilizzare una connessione semplice VNC senza tunnel SSH. E la configurazione meno sicura, ma piu semplice da utilizzare
- 3. Selezionare l'opzione Always on
  - per avviare in automatico VNC
- 4. Usarei pulsanti Enable/Disable per abilitare/disabilitare il servizio corrispondente
- 5. Se effettuate la connessione tramite SSH tunnel mode vi verranno richieste le credenziali:
  - default user: root
  - Password : easybot
  - Le stesse credenziali possono essere usate per collegarsi in SSH

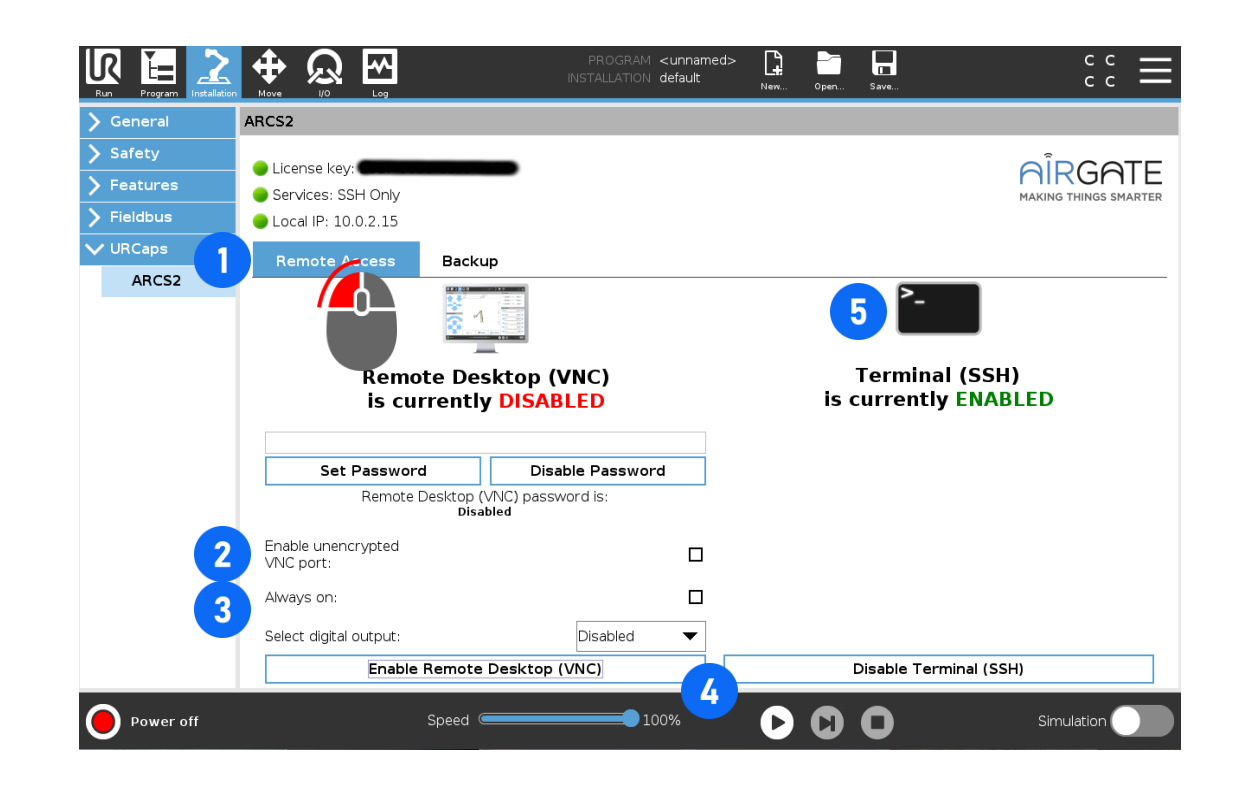

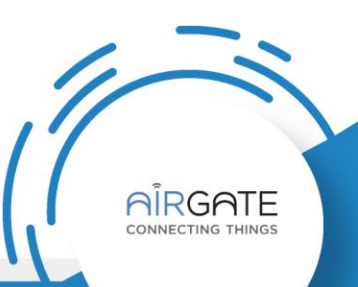

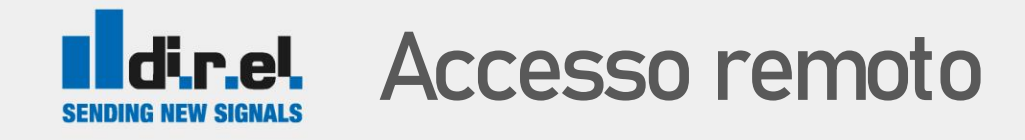

1. Per impostare una password (consigliato) per l'accesso VNC inserirla nel campo testuale e

premere Set Password

- Per disabilitare la password Disable

Disable Password

Nota: I controlli sul pad saranno disabilitati per ragioni di sicurezza mentre c'è una connessione VNC attiva

- 2. ARCS consente di segnalare una connessione VNC attiva mediante una delle uscite digitali del robot (portandolo a livello logico alto)
  - ad esempio per segnalare tramite una lampada di segnalazione al personale che il robot è controllato da remoto.
  - Usare il menu a discesa per scegliere l'uscita digitale desiderata

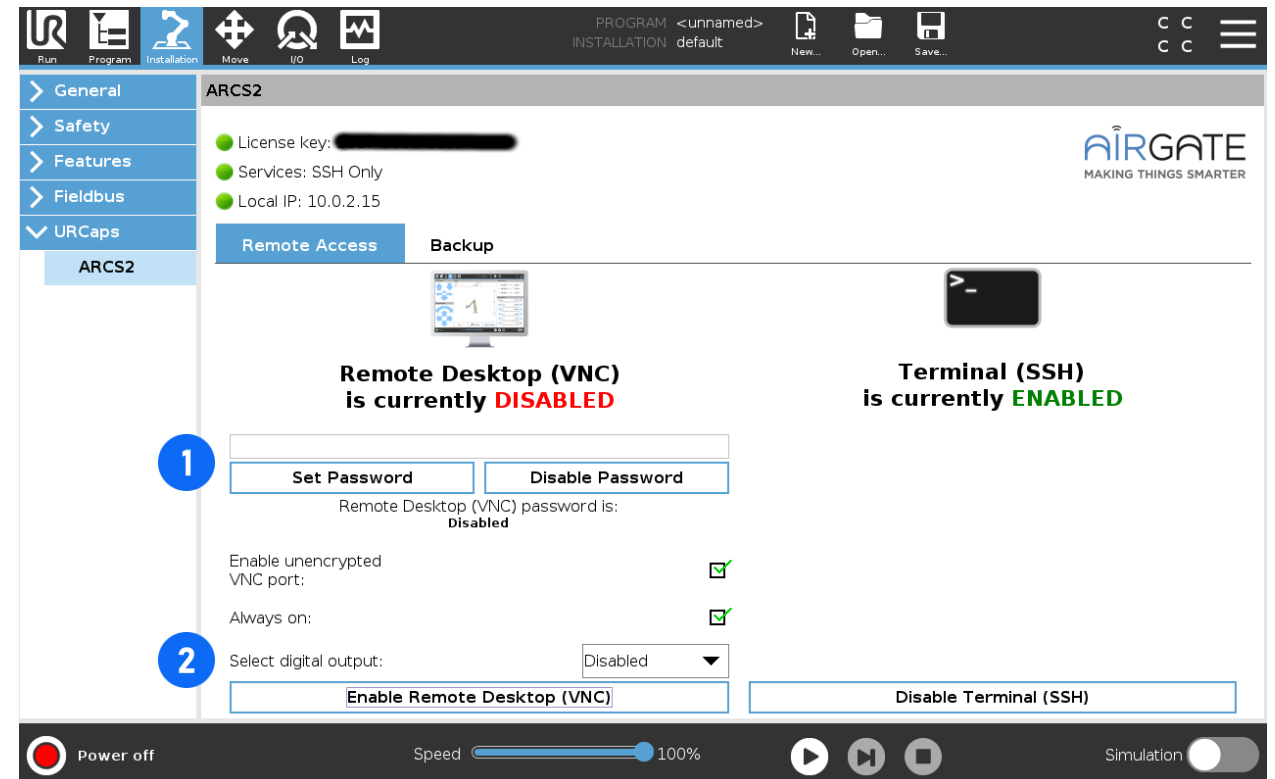

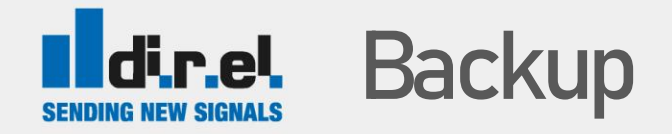

- 1. Cliccare su backup permette all'utente di salvare in modo sicuro su chiavetta USB i programmi realizzati sul robot.
- 2. Selezionare i programmi che da salvare

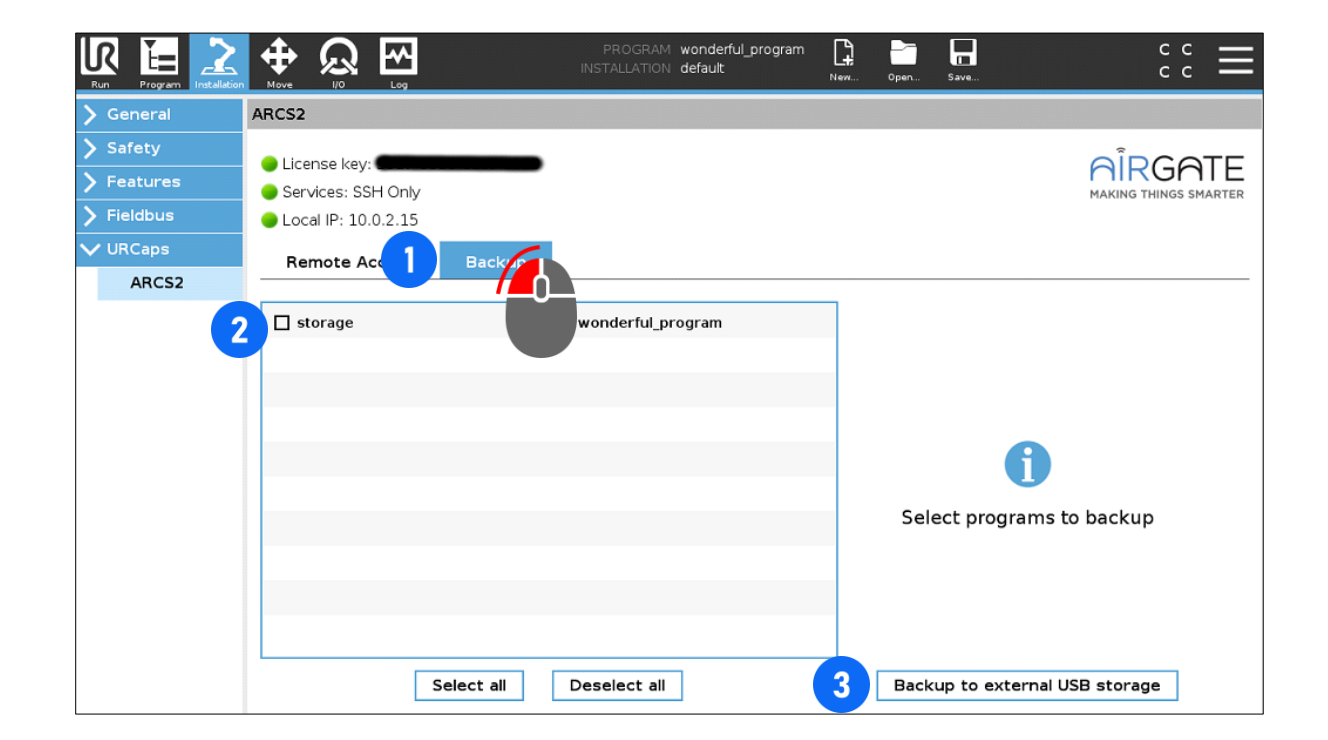

3. Premere Backup to external USB storage

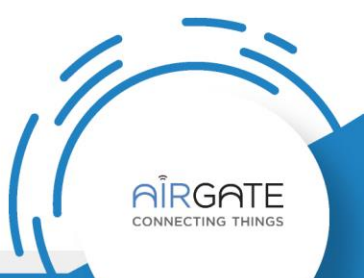

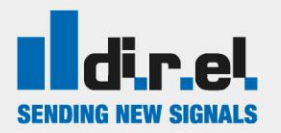

#### dir.el. Stabilire una connessione

- Per collegarvi al Robot con ARCS2 attivato, 1. potete usare VNC o SSH.
- Potete usare un qualunque client VNC per 2. collegarvi al Robot.
  - Real VNC o Ultra VNC possono essere utilizzati tranquillamente.

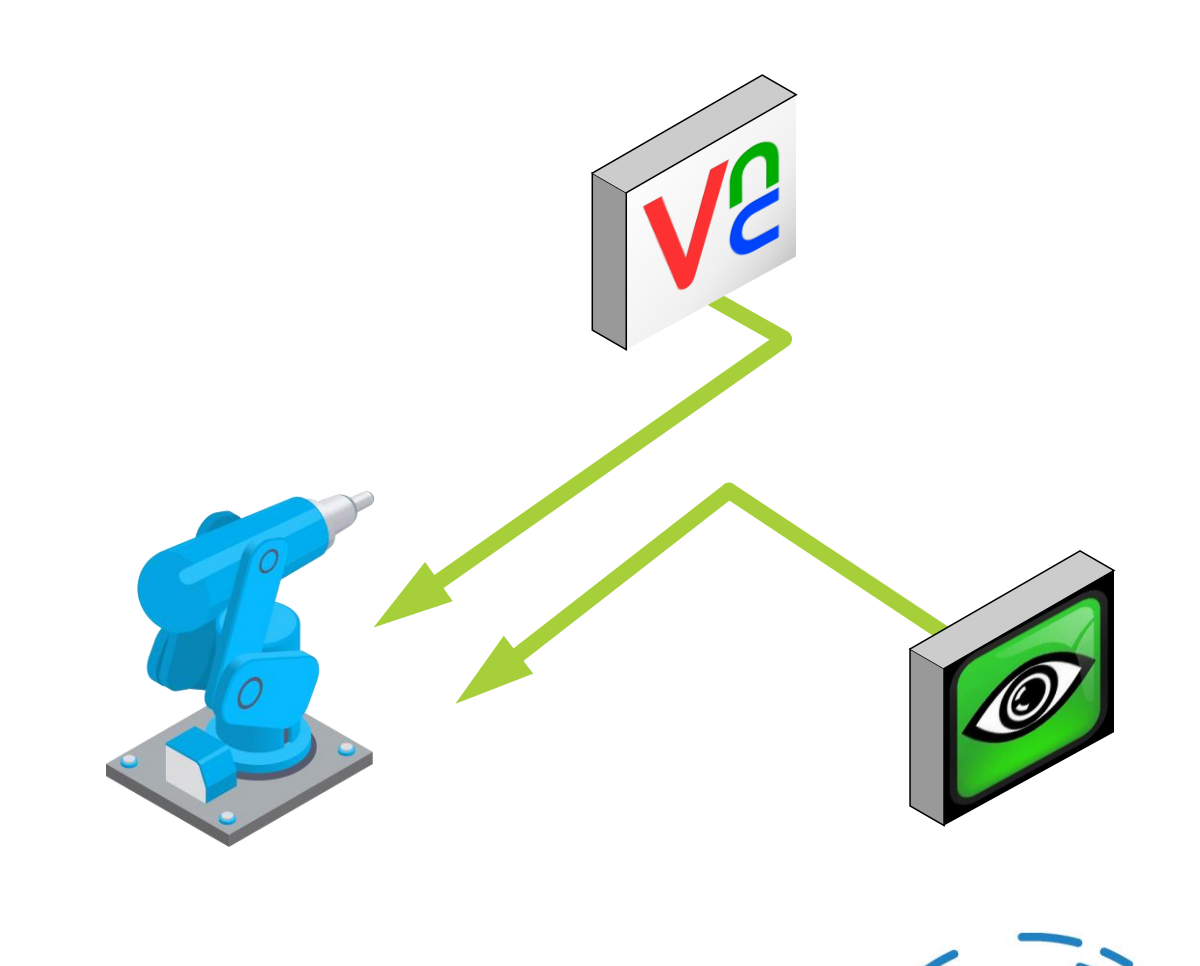

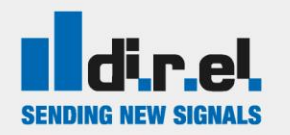

#### Stabilire una connessione

Se avete la necessità di raggiungere il robot dall'esterno della rete aziendale potete una usare una soluzione VPN per l'accesso remoto (es. Secomea)

- 1. Configurate la porta LAN del router nella stessa sottorete del ROBOT UR
- 2. Una volta effettuata la connessione con la vostra soluzione VPN verificate di poter raggiungere il robot tramite ping (*indirizzo\_ip\_robot*)
  - Se il ping non funziona verificate il collegamento VPN e/o l'indirizzo Ip del Robot
- 3. Aprite il client VNC o SSH e connettetevi al Robot usando il suo indirizzo IP

La soluzione Secomea consente di connettersi al Robot come se foste in rete locale e NON richiede di impostare il gateway sul robot, altre soluzioni VPN possono funzionare ma possono richiedere anche la configurazione del gateway sul robot

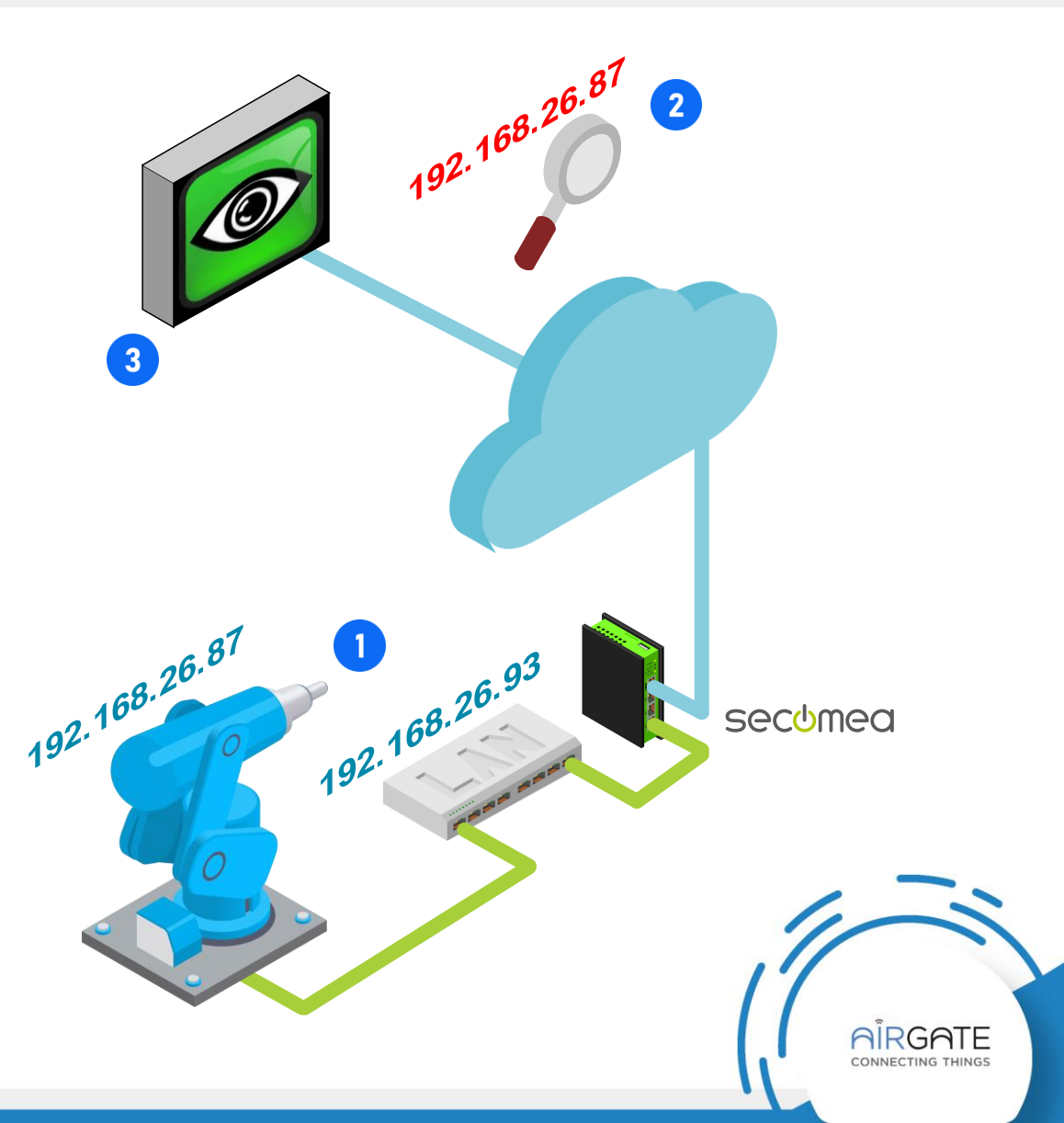

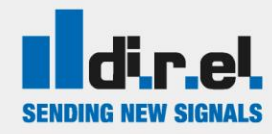

## Impostazione modalità VNC

ARCS2 supporta sia la modalità di controllo VNC che la modalità di visualizzazione VNC. La modalità in uso è indicata nell'intestazione.

- Per cambiare modalità, usare il pulsante nella pagina URCaps, oppure cambiarlo sul robot utilizzando la barra degli strumenti.
- 2. In modalità view mode 💿 il client remoto può solo visualizzare il robot e l'operatore del robot ha il controllo.
- 3. In modalità control mode 🖑 il client remoto ha il controllo del robot.

Quando viene stabilita una connessione, la modalità predefinita è control mode.

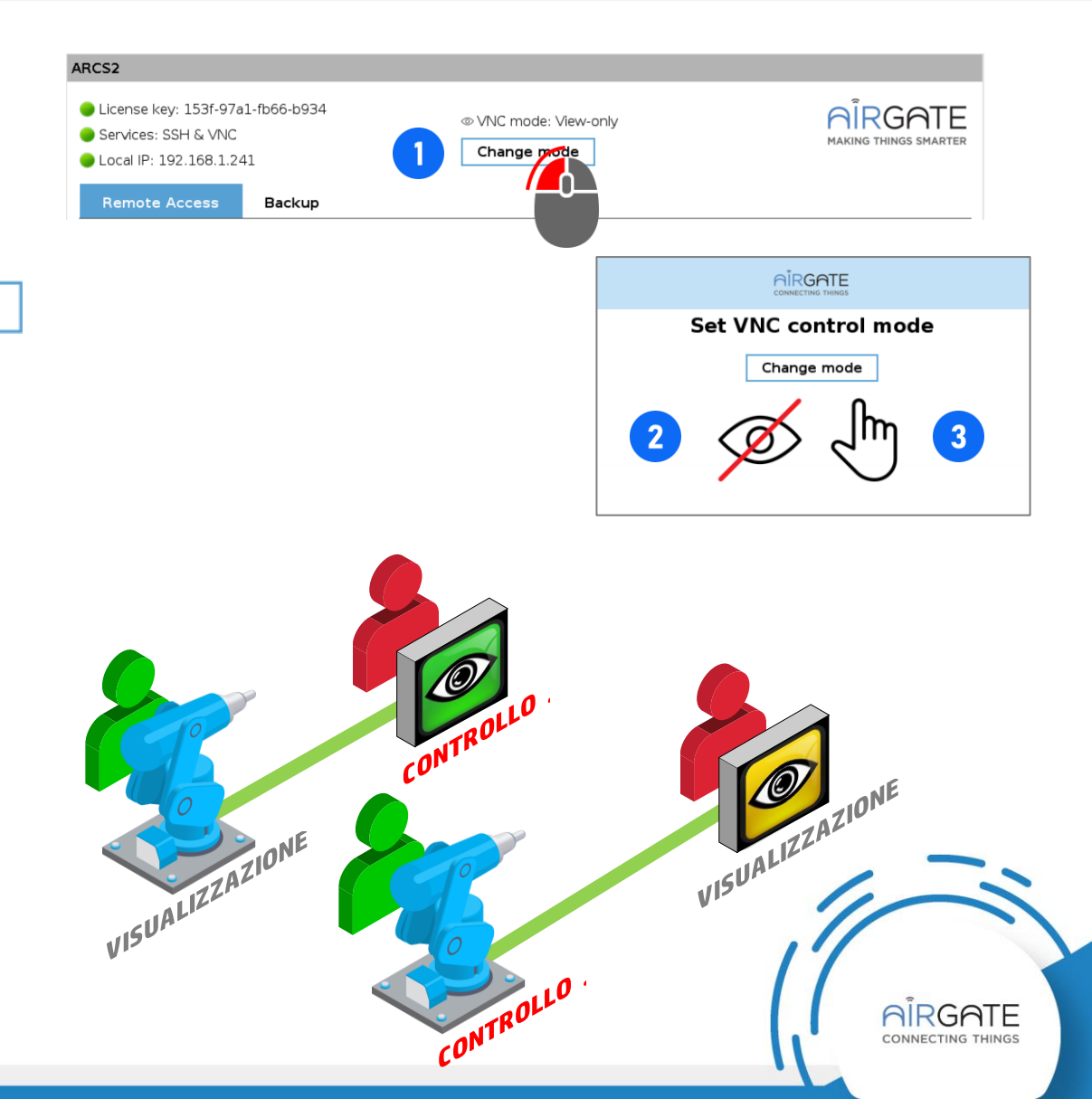